## Universidad Nacional de General Sarmiento Instituto de Industria

## 1.1 Configuración de matriculación para las y los estudiantes

La AUTOMATRICULACIÓN es un tipo de configuración que permite que las/os estudiantes se incorporen ellos mismos al espacio de la materia. Para permitir este tipo de acceso, debemos acceder a **Administración del curso > Usuarios > Métodos de matriculación.** 

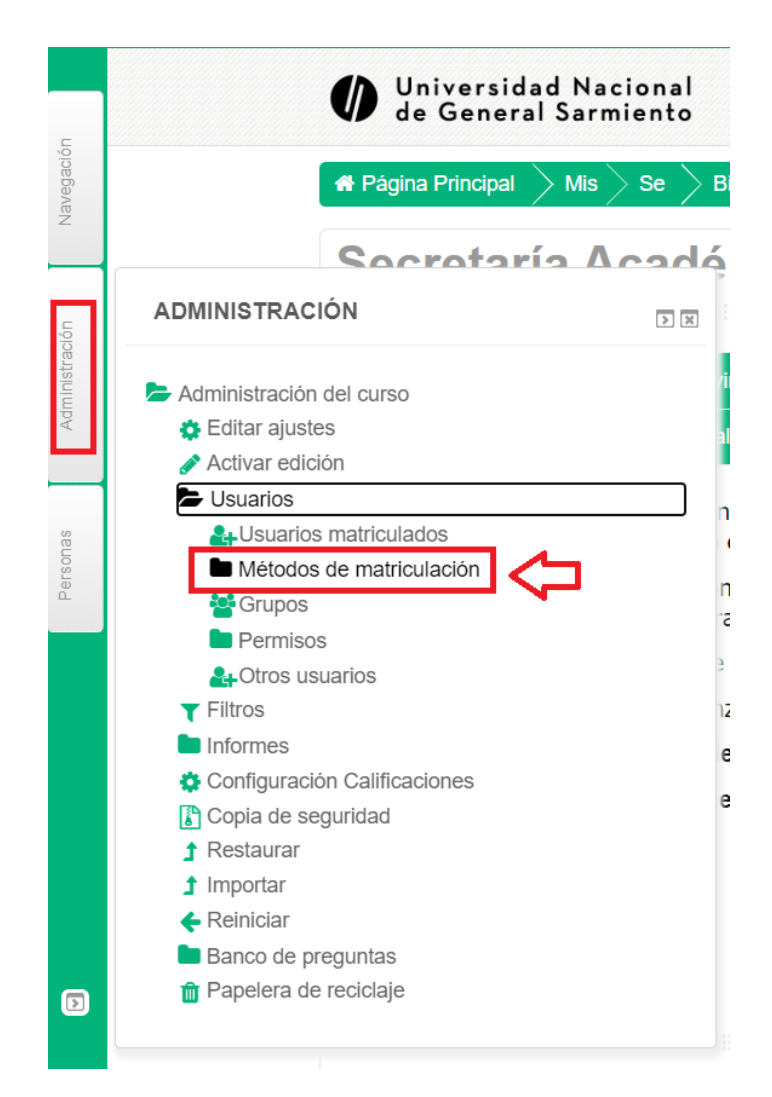

Para activar la automatrícula, el/la docente debe hacer clic sobre el icono en forma de ojo tachado que se encuentra a la derecha de la opción de automatriculación.

## Métodos de matriculación

|  | Nombre                          | Usuarios | Arriba/Abajo | Editar |
|--|---------------------------------|----------|--------------|--------|
|  | Matriculacion manual            |          |              | 2+0    |
|  | Acceso de invitados             | 0        | <b>↑ ↓</b>   | û 🕫 🗘  |
|  | Auto-matriculación (Estudiante) | 18       | <b>↑</b>     | Û • 🗘  |
|  | Añadir método Elegir 🗸          |          |              |        |

Desde el botón con forma de rueda dentada (botón de configuración), se podrán realizar diferentes opciones de configuración de la misma. Desde allí podrán configurar los siguientes aspectos:

- **Personalizar nombre**: Pueden introducir un nombre que será el que les aparezca a los usuarios que se vayan a matricular en el curso.
- **Habilitar las matriculaciones existentes:** Si se encuentra deshabilitado, todas las automatriculaciones existentes se suspenden y los nuevos usuarios no se pueden inscribir.
- **Clave de matriculación:** Si se indica una clave, únicamente se podrán inscribir en el curso los usuarios que la conozcan.
- Habilitar un periodo de matriculación: Mediante los campos Fecha de inicio y Fecha límite, podemos indicar el periodo en el que los usuarios podrán automatricularse en el curso.
- Habilitar un número máximo de usuarios matriculados: Si no se desea especificar un límite, hay que indicarlo poniendo el número cero (0).
- Enviar un mensaje de bienvenida: Si esta opción está activada, los usuarios recibirán un mensaje de bienvenida por correo-e cuando se automatriculen en la asignatura. Si no se indica un mensaje de bienvenida a través del campo Mensaje personalizado de bienvenida, y la opción Enviar un mensaje de bienvenida está habilitada, los usuarios recibirán un correo electrónico predeterminado por el sistema.

La opción de MATRICULACIÓN MANUAL (que es aquella mediante la cual el/la docente es el encargado de incorporar a sus estudiantes). Para ello debemos acceder en Administración del sitio  $\rightarrow$  Usuarios  $\rightarrow$  Métodos de Matriculación  $\rightarrow$  Matriculación Manual  $\rightarrow$  Icono de Agregar Usuario:

| metodos de matriculación | Método | s de | matric | ula | ción |
|--------------------------|--------|------|--------|-----|------|
|--------------------------|--------|------|--------|-----|------|

| Nombre                          | Usuarios | Arriba/Abajo | Editar |
|---------------------------------|----------|--------------|--------|
| Matriculacion manual            |          |              | 2+0    |
| Acceso de invitados             | 0        | <b>↑ ↓</b>   | û «> 🗘 |
| Auto-matriculación (Estudiante) |          |              | û • 🗘  |
| Añadir método Elegir V          |          |              |        |

A continuación, se presentará un espacio de búsqueda de las/os estudiantes (la misma puede realizarse a través del nombre y apellido o del correo electrónico del usuario), una vez que localizamos al estudiante, debemos hacer clic en **agregar.** En la columna izquierda podremos observar los alumnos que se encuentran matriculados en nuestro espacio.

Matriculacion manual

| Usuarios matriculados     |                                                     | Usuarios no matriculados                 |
|---------------------------|-----------------------------------------------------|------------------------------------------|
| Usuarios matriculados ( ) | ✓ Agregar                                           | Demasiados usuarios (26506) para mostrar |
|                           | Asignar rol                                         | Por favor, use la búsqueda               |
|                           | Estudiante V                                        |                                          |
|                           | Período de vigencia de la matrícula<br>Sin límite 🗸 |                                          |
|                           | Comienzo en<br>Hoy (10/06/20) 🗸                     |                                          |
|                           |                                                     |                                          |
| Buscar                    |                                                     | Buscar                                   |
| Opciones de búsqueda 🕨    |                                                     |                                          |

**IMPORTANTE:** Por dudas o consultas sobre estos puntos, pueden comunicarse con <u>ymerelas@campus.ungs.edu.ar</u> a través del correo electrónico o por hangouts los días martes y jueves de 17 a 19 hs.-